## ☆ ☆ ☆**完走証発行方法**☆ ☆ ☆

まずは、専用ホームページ(https://my.raceresult.com/164072/)にアクセスしてください。

- 1. Q検索枠に「名前」「フリガナ」「ナンバーカード番号」のいずれかを入力し、 「Search」ボタンをクリックしてください
- 2. ご自身の記録が表示されますので、表示部分をクリックしてください
- 3. ご自身の「完走証」が表示されます
- 4. 表示された「完走証」をクリックすると PDF 形式で表示されますので、印刷等、 ご利用ください
- ※ また種目別の記録一覧は「RESULTS」から当該種目を選択いただくと表示されます
- ※ 掲載期間は<u>令和3年1月17日(日)17時まで</u>です。